## Désinstallation du certificat de sécurité pour VISAGe sous Firefox

Dans Firefox, ouvrir « Options>Avancé »

|                                                    |                         | 60           | <b>A</b>       | Õ         | i i i       |
|----------------------------------------------------|-------------------------|--------------|----------------|-----------|-------------|
| Général Onglets Con<br>Sénéral Réseau Mises à jour | Chiffrement             | Vie privée   | Sécurité       | Sync      | Avancé      |
| Protocoles Utiliser SSL <u>3</u> .0                |                         | V Utiliser T | LS <u>1</u> .0 |           |             |
| Certificats<br>Lorsqu'un serveur deman             | de mon certificat perso | onnel :      |                |           |             |
| en sélectionner un au                              | utomatiquement ()       | me demande   | r à chaque     | fois      | (+ - ž      |
| Anchernes ceruincats                               | Listes de levocation    |              | Eeut           | menques o | le securite |
|                                                    |                         |              |                |           |             |
|                                                    |                         |              |                |           |             |
|                                                    |                         |              |                |           |             |
|                                                    |                         |              |                |           |             |
|                                                    |                         |              |                |           |             |

Cliquer sur l'onglet « Chiffrement » puis sur le bouton « Afficher les certificats »

| os certificats            | Personnes    | Serveurs     | Autorités    | Autres          |                          |                            |             |
|---------------------------|--------------|--------------|--------------|-----------------|--------------------------|----------------------------|-------------|
| Vous posse                | dez des cer  | tificats enr | egistrés ide | ntifiant ces au | itorités de certificat   | tion :                     |             |
| Nom du certificat         |              |              |              |                 | Périphérique de sécurité |                            |             |
| A Root CA                 |              |              |              |                 |                          |                            |             |
| CA Cert Signing Authority |              |              |              |                 | Sécurité personnelle     |                            |             |
| ARSA Sec                  | urity Inc    |              |              |                 |                          |                            |             |
| RSA Security 2048 v3      |              |              |              |                 | Builtin Object Token     |                            |             |
| A SECOM                   | Trust System | s CO_LTD     |              |                 |                          |                            |             |
| Secur                     | ity Commun   | ication EV   | RootCAL      |                 | Builtin Obj              | ject Token                 |             |
| Secur                     | ity Commun   | ication Ro   | otCA2        |                 | Builtin Obj              | ject Token                 | -           |
| Voir                      | Mod          | ifier la con | fiance       | Importer        | Exporter                 | Supprimer ou ne plus faire | e confiance |
|                           |              |              |              | C               |                          |                            |             |

Dérouler la liste jusqu'à Root CA de CA Cert qu'on sélectionne. Cliquer sur « Supprimer... »

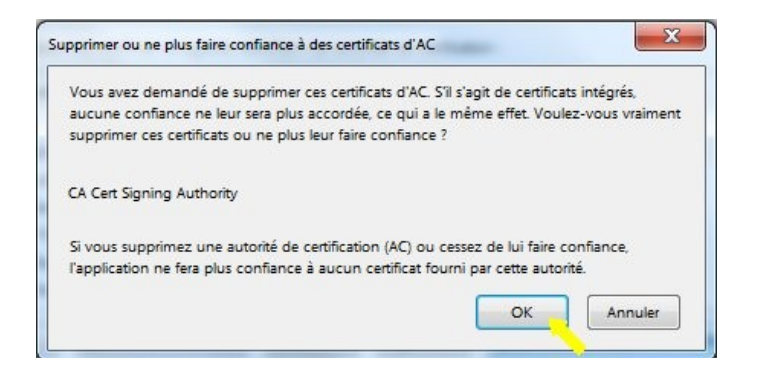

On confirme la suppression du certificat en cliquant sur « OK ».

| /os certificats                   | Personnes    | Serveurs     | Autorités    | Autres          |                          |                           |             |
|-----------------------------------|--------------|--------------|--------------|-----------------|--------------------------|---------------------------|-------------|
| Vous poss                         | édez des cer | tificats enr | egistrés ide | ntifiant ces au | torités de certificat    | ion :                     |             |
| Nom du certificat                 |              |              |              |                 | Périphérique de sécurité |                           |             |
| ⊿ RSA Sec                         | urity Inc    |              |              |                 |                          |                           | ~           |
| RSA Security 2048 v3              |              |              |              |                 | Builtin Obje             | ect Token                 |             |
| <b>⊿</b> SECOM                    | Trust System | s CO., LTD.  |              |                 |                          |                           |             |
| Security Communication EV RootCA1 |              |              |              |                 | Builtin Object Token     |                           |             |
| Secu                              | rity Commun  | nication Ro  | otCA2        |                 | Builtin Obje             | ect Token                 |             |
| <b>⊿</b> SECOM                    | Trust.net    |              |              |                 |                          |                           |             |
| Secu                              | ity Commun   | nication Ro  | ot CA        |                 | Builtin Obje             | ect Token                 | -           |
| Voir                              | Mod          | ifier la con | fiance       | Importer        | Exporter                 | Supprimer ou ne plus fair | e confiance |

On constate qu'il ne figure plus dans la liste des certificats, on clique sur « OK » pour fermer la fenêtre et on quitte la rubrique « Options » de Firefox.

On relance VISAGe... et on constate un avertissement de sécurité de Firefox

|   | Cette connexion n est pas certifiee                                                                                                    |
|---|----------------------------------------------------------------------------------------------------|
| Ύ | Vous avez demandé à Firefox de se connecter de manière sécurisée à <b>visage.genealogie32.net</b><br>mais nous ne pouvons pas confirmer que votre connexion est sécurisée.                                                                          |
|   | Normalement, lorsque vous essayez de vous connecter de manière sécurisée, les sites présenten<br>une identification certifiée pour prouver que vous vous trouvez à la bonne adresse. Cependant,<br>l'identité de ce site ne peut pas être vérifiée. |
|   | Que dois-je faire ?                                                                                                    |
|   | Si vous vous connectez habituellement à ce site sans problème, cette erreur peut signifier que<br>quelqu'un essaie d'usurper l'identité de ce site et vous ne devriez pas continuer.                                                                |
|   | Sortir d'ici !                                                                                                    |
|   | Détails techniques                                                                                                    |
|   | Je comprends les risques                                                                                                    |

Si l'on veut encore travailler avec VISAGe il ne reste plus qu'à réinstaller son certificat !